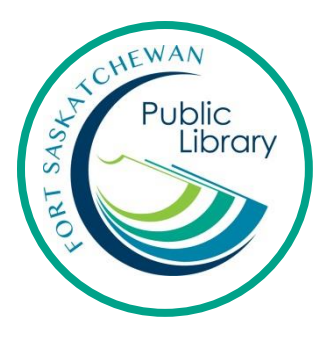

# Using eBooks and eAudiobooks on your iPad, Tablet or Smartphone

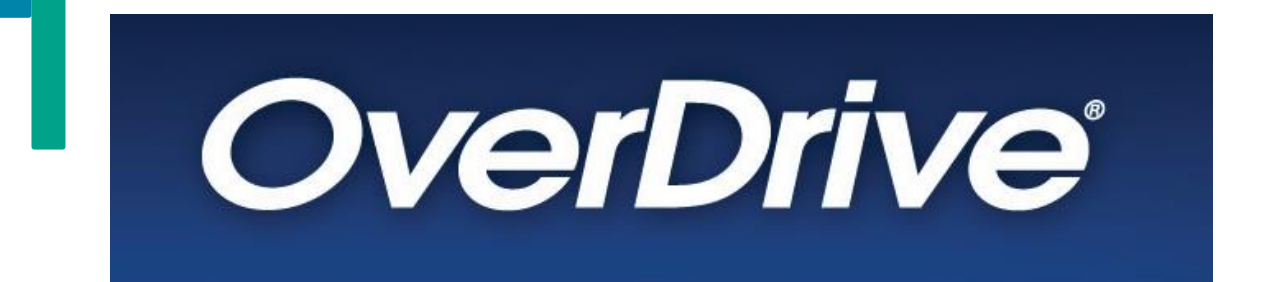

#### What are eBooks?

An eBook is an electronic version of a printed book that can be read on a computer or handheld device, such as an iPad, tablet, or phone.

#### How do I get eBooks from the library?

With your library card you can use Overdrive for free to download books!

#### How long can I keep the books for and how many can I have?

You can have 10 eBooks out at a time from Overdrive. They will stop working after 3 weeks and you never have to worry about late fines. You can also renew these books twice.

#### Can I have the same eBook on my phone and my iPad?

You can access your library titles on up to 6 devices at once, as long as they are all authorized with the same Overdrive account.

## **Initial Set-Up**

- 1. Download the free OverDrive App from your device's App/Play Store.
- 2. Sign up for an OverDrive account using your library card.
- 3. Tap on Add a Library. Search for Fort Saskatchewan Public Library. We share a collection so you will then have to click on Strathcona County Library and tap the star to add it.

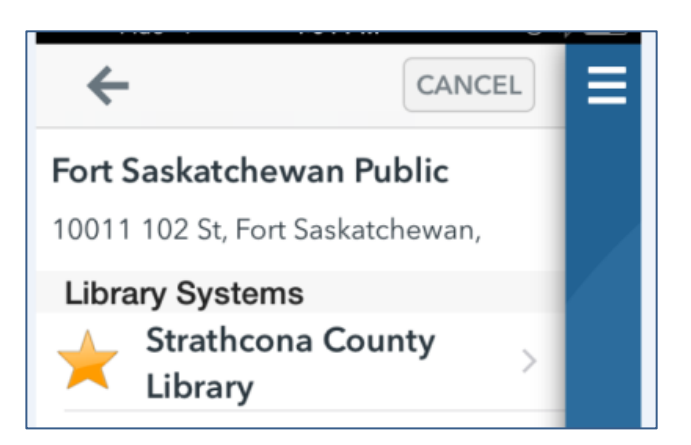

#### Find a Book

Search: Enter a title or author in the search bar.

Browse: Tap on Menu to display Subjects, collections and formats.

#### AVAILABLE

There are a limited number of copies of each book. If there is a copy available now, there will

be a green bar on top of the cover reading "Available". If it is not available now, it will say "Wait List" and you can put it on hold.

For more information about a book, simply tap on the cover.

#### Download a book

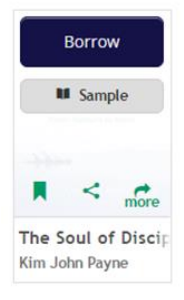

When you find the book you want, tap on Borrow. Now you can tap on "Add to App" to download the book (so you can listen/read without being connected to the internet).

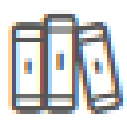

The item will also be in your Loans. Get to your Loans by clicking on My Account or the book icon. From here you can see all the titles you have out, when they're due and you can return items.

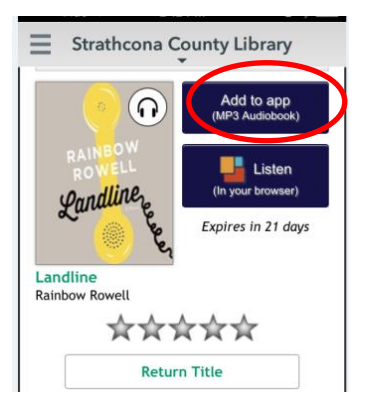

From Loans, you can also download the item by clicking on 'Add to app'.

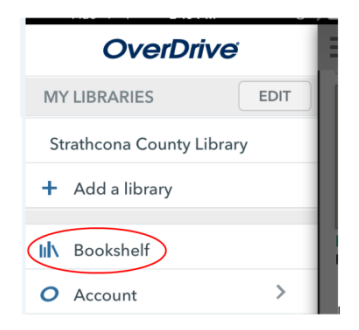

To actually read/listen to the book, you have to go to your Bookshelf. Click on the top left menu button and select Bookshelf. 'Bookshelf' is similar to a Downloads folder. Now simply tap on the book's cover to begin reading. To go back to browsing books or to view your account, you must select 'Strathcona County Library' from the Menu.

# Read and Listen

- **Read:** Tap the book's cover once to open.
  - To turn the page, tap or swipe the bottom right corner of your screen.
  - To bring up options, tap the middle of the screen. From here you can change font size, style, line spacing, brightness, and bring up the main menu (to go back to the bookshelf or back to the library, for example). To hide the options, tap again on the middle of your screen.
- Listen: Tap the title once to open. Playback controls appear on your screen.

### **Returning Early**

eBooks and eAudiobooks automatically expire at the end of the lending period but can be returned early. From your app's Bookshelf found under the main menu, tap and hold the cover of the title. **Delete** removes the title from your device but keeps it on your 'Checkouts' to download again before the expiry date. **Return** removes the title from your device and your library account.

For additional support or to book a one-on-one help session, please contact Emily Paulsen, Public Services Librarian at 780-912-2153 or <u>epaulsen@fspl.ca</u>

November 2016